## 機種変更

別の PC に Win レコーダーX をインストールし、元々使用していた Win レコーダーX の設定を 引き継ぎたい場合に使用します。

機種変更をおこなった場合、元々使用していた PC 上の Win レコーダーX の認証は解除される ため、打刻できなくなりますのでご注意ください。

サービス利用画面より、「機種変更」ボタ ンをクリックすると画面が表示されま す。

|                            | Win Recorder                                        |
|----------------------------|-----------------------------------------------------|
| Win Recorder               | ○ 機種変更                                              |
| 送別番号: WRXDHYUG00003        | 機種変更 コードの発行                                         |
| 会社名: クロノスデモ                | (秋程送史 コート C & S & A & A & A & A & A & A & A & A & A |
| 13点名:東京本社<br>打刻モード:即時通信モード |                                                     |
|                            | 戻る<br>(人)                                           |
| 機種変更クリア戻る                  | Téle time                                           |
| Tele time                  | •                                                   |

## ●機種変更コードを用いる場合

 元々使用していた PC 上の Win レコー ダーX にて「機種変更コードの発行」ボ タンをクリックし、確認ポップアップ で「はい」を選択します。

② 機種変更コードが発行されるので、この機種変更コードをコピーする等し、 保持しておきます。

次の手順からは、設定を引き継ぎたい別 PC にておこないます。

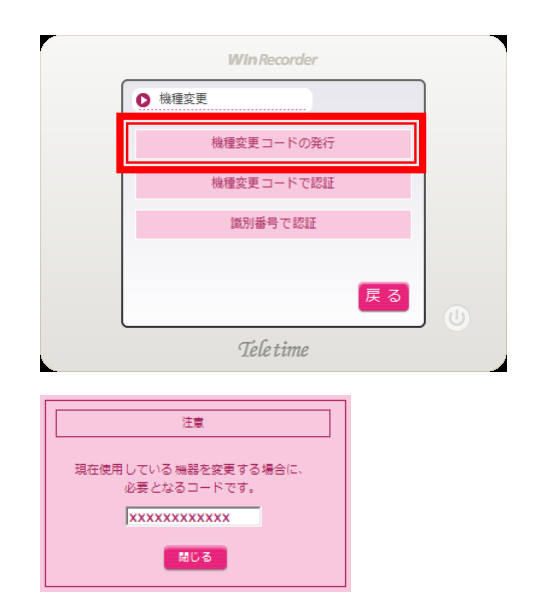

 Win レコーダーX をインストールした 別 PC にて、「機種変更コードで認証」 ボタンをクリックします。

|           | Win Recorder  |    |       |
|-----------|---------------|----|-------|
|           | ● 機種変更        |    |       |
|           | 機種変更コードの発行    |    |       |
|           | 機種変更コードで認証    |    |       |
|           | 識別番号で認証       |    |       |
|           |               | _  |       |
|           |               | 戻る | U     |
|           | Tele time     |    |       |
|           |               |    |       |
| 機種変更      | コードを入力してください。 |    | ОК    |
| I         |               | _  | ##>## |
|           |               |    |       |
|           | 認証成功          |    |       |
| 8090-0072 |               |    |       |
|           | 認証に成功しました。    |    |       |
|           | 808           |    |       |
|           |               |    |       |

- ④ 機種変更コードの入力画面が表示されるので、保持していた機種変更コードを入力し、「OK」をクリックします。
- ⑤ 認証が成功すると、右図の画面が表示 されます。

## ●識別番号を用いる場合

 元々使用していた PC 上の Win レコー ダーX にて、識別番号を確認します。

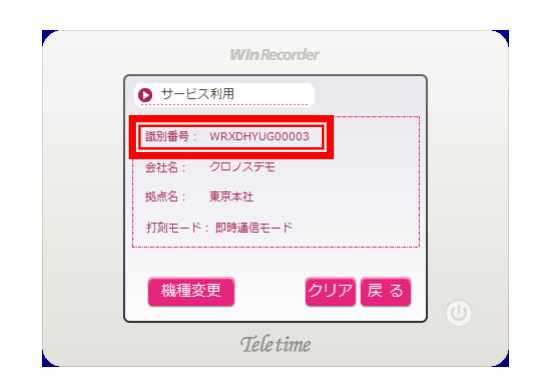

- ② 確認した識別番号をもとに、クロッシ オンのシステム設定より認証状態を解 除します。
- ※ クロッシオンの システム設定>会社 情報より、契約タイムレコーダータブ にて、同じ識別番号のものを選択しま す。

| システム設定<br>会社基本情報 ▼ 運用管理 ▼ 機能管理 ▼                    |                          |
|-----------------------------------------------------|--------------------------|
| システム設定                                              |                          |
| 会社基本情報                                              |                          |
|                                                     |                          |
| 至社主的中級<br>会社情報や安心情報の確認、タイムレコーダーの設定・確認を<br>行うことができます | ▲ ユーザー<br>ユーザーの確認・変更を行うこ |

次の手順からは、設定を引き継ぎたい別 PCにておこないます。

③ Win レコーダーX をインストールした 別 PC にて「識別番号で認証」ボタン をクリックします。

| バージョン  | Ver.2.0 Rev.1.01 Build 0009 |                |
|--------|-----------------------------|----------------|
| 前回通信時刻 | 2018/10/24 13:05:11         | .              |
| 日替時刻   | 日替時刻[出勤]<br>日替時刻[退勤]        | 05:00<br>05:00 |
|        | 日替時刻[外出・再入]                 | 05:00          |
|        | 日替時刻[事由]                    | 05:00          |
|        | 出退勤切替時刻                     | 14:00          |
| 認証状態   | 認証済み                        |                |

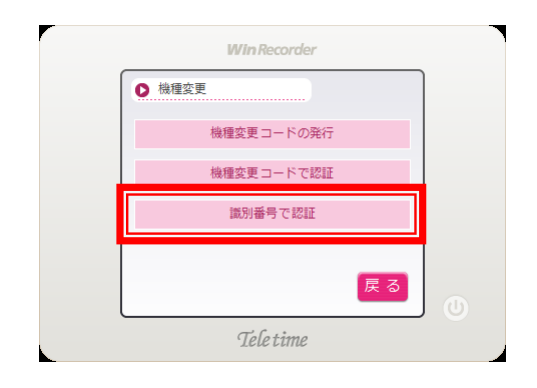

④ 識別番号の入力画面が表示されるの で、設定を引き継ぎたい識別番号を入 力し、「OK」をクリックします。

| 識別番号を入力してください。 | ОК    |
|----------------|-------|
| l              | ##>#A |

⑤ 認証が成功すると、右図の画面が表示 されます。

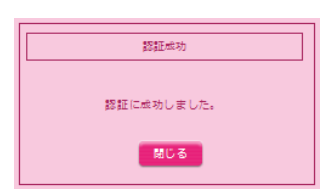